# Language and Time Settings

Last Modified on 07/11/2024 8:44 am EDT

# **Changing Language Settings**

Habla Español? Parlez-vous Francais? We're very excited to announce that Order Time is available in Spanish and French!

Access Order Time in your language for a more productive and comfortable experience. Take advantage of all the powerful inventory control and order management features that Order Time has to offer. Supported languages are English, Spanish and French.

### Before

|                                          | 15                         |                                                                                  |                                                                                                    |               |                                              |                           |                              |                        |                       | All O                  | Orders Demo      | Logout                    |  |
|------------------------------------------|----------------------------|----------------------------------------------------------------------------------|----------------------------------------------------------------------------------------------------|---------------|----------------------------------------------|---------------------------|------------------------------|------------------------|-----------------------|------------------------|------------------|---------------------------|--|
| Home                                     | 🔶 Sales                    | Purchasing                                                                       | OS Production 🕤 Warehouse 🔇 R                                                                                                    | eports        |                                              |                           |                              |                        |                       |                        |                  |                           |  |
| s + Sales C                              | rders + Sale C             | Irder                                                                            |                                                                                                    |               |                                              |                           |                              | Created I              | By Mike 6/12/3        | 2018 12:00 PM N        | Addified By Mike | 6/12/2018 1               |  |
| es Orde                                  | r - 305 Cre                | ate PDF - CDIT                                                                   |                                                                                                    |               |                                              |                           |                              |                        |                       |                        | Status Pro       | cessing                   |  |
| General                                  |                            |                                                                                  | Bill Address                                                                                                    | Address       |                                              |                           | 1                            | Summary metrics : 1    |                       |                        |                  |                           |  |
| No. 305<br>Customer M & D Transmissions  |                            |                                                                                  | M & D TRANSMISSIONS                                                                                                    | TRANSMISSIONS | 5                                            | lubtotal                  |                              |                        | 286.11                |                        |                  |                           |  |
|                                          |                            |                                                                                  | 3501 RICKENBACKER CAUSEWAY 3501 R<br>MIAMI D. 11149 MIAMI                                                                                          |               | ICKENBACKER CAUSEWAY                         |                           | JPS                          |                        |                       | 5.00Tax                |                  |                           |  |
| Date 6/12/2018<br>Promise Date 6/16/2018 |                            | R<br>B                                                                           | UNITED STATES UNITED S                                                                                                    |               | UNITED STATES                                |                           |                              |                        |                       |                        |                  | -0.00Tax                  |  |
| Customer PO                              |                            |                                                                                  |                                                                                                    |               |                                              | F                         | FL (6.00 %)                  |                        |                       | 17.47                  |                  |                           |  |
| Contact Alexa Hargrave                   |                            | grave                                                                            |                                                                                                    |               |                                              |                           |                              |                        | Total Amount          |                        |                  | 308.58                    |  |
|                                          |                            |                                                                                  |                                                                                                    |               |                                              |                           |                              |                        | Paid Amount           |                        |                  | -0.00                     |  |
|                                          |                            |                                                                                  |                                                                                                    |               |                                              |                           |                              | . 6                    | Balance               |                        |                  | 308.58                    |  |
| ems<br>lame/Nur                          | Details I                  | Memo & Instructions C                                                            | ustom Payment Ship Docs Dependency                                                                                                    | Attachment    | ts Open Activities                           | Activity                  | y History                    | 8                      | Balance               |                        |                  | 308.58                    |  |
| tmis<br>lame/Nur                         | Details I<br>nber<br>IMAGE | Memo & Instructions C                                                            | ustom Payment Ship Docs Dependency                                                                                                    | Attachment    | ts Open Activities                           | Activity                  | y History<br>UOM             | PRICE                  | Balance<br>EXT.       | TAX CODE               | CLEARED          | 308.58<br>ACTIC           |  |
| ems<br>Varne/Nur<br>INE NO.              | Details<br>ober<br>IMAGE   | Memo & Instructions C<br>Search iter<br>ITEM<br>Poppet Plug                      | ustom Payment Ship Docs Dependency<br>Discurrion<br>Quick-Connect Pitting, Poppet Valve Plug                                                       | Attachment    | ts Open Activities<br>QUANTITY<br>2.0        | Activity<br>FILLED        | UOM<br>EA                    | PRICE<br>3.50          | EXT.<br>7.00          | TAX CODE<br>Tax        | CLEARED          | 308.58<br>Actro<br>(7     |  |
| ems<br>Name/Nun<br>INE NO.               | Details                    | Memo & Instructions C<br>Search then<br>MEM<br>Poppet Plug<br>Reverse Idler Gear | ustom Payment Ship Docs Dependency<br>B<br>DESCRIPTION<br>Quick-Connect Ritting, Poppet Valve Plug<br>Reverse Idler Gear (227) (11785-Up), NIS-108 | Attachment    | ts Open Activities<br>QUANTITY<br>2.0<br>1.0 | Activity<br>FILLED<br>0.0 | v History<br>uom<br>EA<br>EA | PRICE<br>3.50<br>34.00 | EXT.<br>7.00<br>34.00 | TAX CODE<br>Tox<br>Tax | CLEARED<br>O     | 308.58<br>ACTIC<br>@<br>@ |  |

### After

| Inicio                                          | + Venta:     | 🗮 Compra           | OS Producción                                                                         | Almacén              | Informes                                                                              |               |                    |      |          |                                 |                            |                     |                |       |
|-------------------------------------------------|--------------|--------------------|---------------------------------------------------------------------------------------|----------------------|---------------------------------------------------------------------------------------|---------------|--------------------|------|----------|---------------------------------|----------------------------|---------------------|----------------|-------|
| ntas + Örden                                    | es de Ventas | Orden de Venta     |                                                                                       |                      |                                                                                       |               |                    |      |          |                                 | Creado por Mike 12/06/2018 | 12:00 Modificat     | to por Mike 12 | 06/20 |
| rdenes de                                       | Ventas - 3   | 05 Crear PDF -     | IDITAR                                                                                |                      |                                                                                       |               |                    |      |          |                                 |                            | Estar               | fo Processia   | 8     |
| General                                         |              |                    | Dirección de l                                                                        | Dirección de Factura |                                                                                       |               | Dirección de Envío |      |          |                                 |                            | Resumen Revisión: 1 |                |       |
| Núm. 305                                        |              | M & D TRANSMIS     | M & D TRANSHISSIONS<br>3501 ROOKINBACKER CAUSEWAY<br>MAAMI, FL 33149<br>UNITED STATES |                      | M & D TRANSMISSIONS<br>SSD1 RICKENBACKER CAUSEWAY<br>MAANI, FL 33149<br>UNITED STATES |               |                    |      |          | Total parcial                   |                            | 25                  | 86,11          |       |
| Cliente M&D Transmissions                       |              |                    |                                                                                       |                      |                                                                                       |               |                    |      |          | 3501 RICKENBAG<br>MIAMLEL 33149 | UPS                        |                     | 5.0            | otax  |
| Fecha 12/06/2018<br>Place de Fetreza 16/06/2018 |              |                    |                                                                                       |                      |                                                                                       |               |                    |      |          | UNITED STATES                   | Descuento \$               |                     | -0,            | 00Tai |
| Cliente ODC                                     |              |                    |                                                                                       |                      |                                                                                       |               |                    |      |          |                                 | FL (6,00 %)                |                     | 1              | 7,47  |
| Contacto Alexa Hargrave                         |              |                    |                                                                                       |                      |                                                                                       |               |                    |      |          | Cartidad Total                  |                            | 30                  | 38,58          |       |
|                                                 |              |                    |                                                                                       |                      |                                                                                       |               |                    |      |          | Cantidad Pagada                 |                            |                     | 0,00           |       |
|                                                 |              |                    |                                                                                       |                      |                                                                                       |               |                    |      |          |                                 | Balance                    |                     |                | 38,58 |
| rtículos                                        | Detalles     | Memo e instruccion | es Personalizado                                                                      | Pago Docum           | nentos de envíos                                                                      | Artículo Arch | ivos adju          | ntos | Activida | des abiertas                    | Historial de activida      | d                   |                |       |
| Nombre / N                                      | omero        | Burscan            | Articulos                                                                             | 4                    | 0                                                                                     |               |                    |      |          |                                 |                            |                     |                |       |
| ÍNEA NÚM.                                       | IMAGEN       | ARTÍCULO           | DESCRIPCIÓN                                                                           |                      |                                                                                       | CANTIDAD      | LLENO              | UDM  | PRECIO   | EXTENSION.                      | CÓDIGO DE IMPUESTOS        | DESPEJADO           | COMPORT        | AMIE  |
|                                                 | -10          | Poppet Plug        | Quick-Connect Fitting, P                                                              | oppet Valve Plug     |                                                                                       | 2,0           | 0,0                | ΕA   | 3,50     | 7,00                            | Tax                        | 0                   | 12             | 0     |
|                                                 |              |                    | Reverse Idler Gear (22 T                                                              | (11/85-Up), NIS-108  |                                                                                       | 1,0           | 0,0                | EA   | 34,00    | 34,00                           | Tax                        | 0                   | Cit.           | 0     |
| 2                                               |              | Reverse Idler Gear |                                                                                       |                      |                                                                                       |               |                    |      |          |                                 |                            |                     |                |       |
| 1                                               |              | Reverse Idler Gear |                                                                                       |                      | 50 - C 1 2                                                                            |               |                    |      |          |                                 |                            |                     |                |       |

### Turn on this feature within Chrome:

- 1. Click on the Menu button at the top-right
- 2. Click on Settings
- 3. Scroll down to Advanced and click on it
- 4. Scroll down to Language and click on it
- 5. Click Add languages
- 6. Type in your language (e.g. Spanish español)
- 7. To the right of the language on the list click on the triple dot menu
- 8. Check the box that says 'Display Google Chrome in this language'
- 9. Click 'Move to the top' so that Spanish is at the top of the list
- 10. Click on the Relaunch link to reload Chrome
- 11. Reload https://app.ordertime.com Login and enjoy!

### Turn on this feature within Firefox:

- 1. Click on the Menu button at the top-right
- 2. Click on Options
- 3. Scroll down to Language and click on Choose
- 4. Click on the 'Select a language to add' dropdown and choose your language (e.g. Spanish (Argentina)
- 5. Click Add
- 6. Select the language in the window and click Move Up until it is at the very top
- 7. Click OK
- 8. Reload https://app.ordertime.com Login and enjoy!

#### Turn on this feature in Internet Explorer on Windows:

1. Click on the Cog wheel in the top-right

- 2. Click on Internet Options
- 3. In the General Tab, click the Languages button
- 4. Click on 'Add...' scroll down to your language and click OK
- 5. Click on the language in the menu and click on 'Move up' until it is at the top
- 6. Click OK and then OK again
- 7. Reload https://app.ordertime.com Login and enjoy!

# **Changing Time & Date Settings**

Date formatting is based on the browser settings as well.

To change the date format for the dates in Order Time, from DD/MM/YYYY to MM/DD/YYYY or vice versa, you must change the language settings in your browser.

(Conditional) If your default is set to English (United States), the dates will appear in the MM/DD/YYYY format.

(Conditional) If you want to change the format to DD/MM/YYYY, you must add an additional language.

See the instructions for adding an additional language above.